## TUTORIAL PAGAMENTO CONTRIBUTO ANNUALE DI 5 EURO PER AUTORIZZAZIONE GENERALE con SPID (vale anche nel caso dei 50 euro)

Per pagare i 5 euro (o i 50 nel caso del rinnovo decennale) occorre innanzi tutto dotarsi di SPID oppure far pagare da una persona che abbia lo SPID.

Consiglio fortemente l'utilizzo dello SPID unitamente al personal computer in quanto fare tutto col solo cellulare è abbastanza complesso e può creare delle difficoltà nel passare da una pagina all'altra.

Per prima cosa occorre andare direttamente alla pagina dei pagamenti per RADIOAMATORI cliccando su questo indirizzo link:

https://sso.mise.gov.it/ssoservice/XUI/?realm=%2Fpublic&goto=https%3A%2F%2Fsso.mise.gov.it%2Fssoservice%2Foa uth2%2Frealms%2Froot%2Frealms%2Fpublic%2Fauthorize%3Fresponse\_type%3Dcode%26client\_id%3DPagamentiDg st%26scope%3Dopenid%2520profile%2520email%26redirect\_uri%3Dhttps%253A%252F%252Fpagamentidgst.mimit.g ov.it%252Foidc%252Fcallback%252F#login/

| Q                                                     | Ministero delle Imprese e del Made in<br>Italy<br>Accesso ai Servizi Online                                                                                                    | Seguici su 🕥 f 🖸 🐻 ท                                                                                                    |  |  |  |  |  |  |
|-------------------------------------------------------|----------------------------------------------------------------------------------------------------|----------------------------------------------------------------------------------------------------|--|--|--|--|--|--|
|                                                       | ACCEDI ALL'AREA RISERVATA                                                                                                    |                                                                                                    |  |  |  |  |  |  |
| SPID è<br>digitale<br>accredit<br>credenz<br>richiede | ACCEDI TRAMITE LA TUA UTENZA SPID<br>il sistema di accesso che consente di utilizzare con un'identità<br>unica i servizi online della Pubblica Amministrazione e dei privati<br>ati. Se sei già in possesso di uniternità digitale, accedi con le<br>iali del tuo gestore. Se non hai ancora un'identità digitale, puoi<br>rla ad uno dei gestori disponibili.<br><b>Dentra con SPID</b><br>Maggiori informazioni su SPID.<br>Non hai SPID? Clicca qui.<br><b>Sp:d</b> [Q] Agl D Agenzia per<br>ritula Digitale | ACCEDI CON LE CREDENZIALI CIE ID<br>La Carta di Identità Elettronica (CIE) è il documento personale che attesta<br>l'identità del cittadino. Dotata di microprocessore, oltre a comprovare<br>l'identità personale, permette l'accesso ai servizi digitali della Pubblica<br>Amministrazione. |  |  |  |  |  |  |
|                                                       | EDI CON TOKEN/SMART CARD CNS/CIE ACCEDI TRAMITE LA                                                                                                    |                                                                                                    |  |  |  |  |  |  |

### dopo aver cliccato, arriverete a una pagina fatta così:

A seconda del vostro provider SPID entrate usando il QRcode oppure il codice OTP o l' SMS (dipende da come avete configurato il vostro cellulare).

Dopo aver dato i vari assensi vi trovate a questa pagina dove <u>il sistema riconosce la</u> <u>persona titolare dello SPID ma questo non è un problema anche se il pagamento</u> <u>sarà fatto in nome e per conto di altra persona</u>.

# Cliccare "Nuovo Pagamento" (vedi sotto):

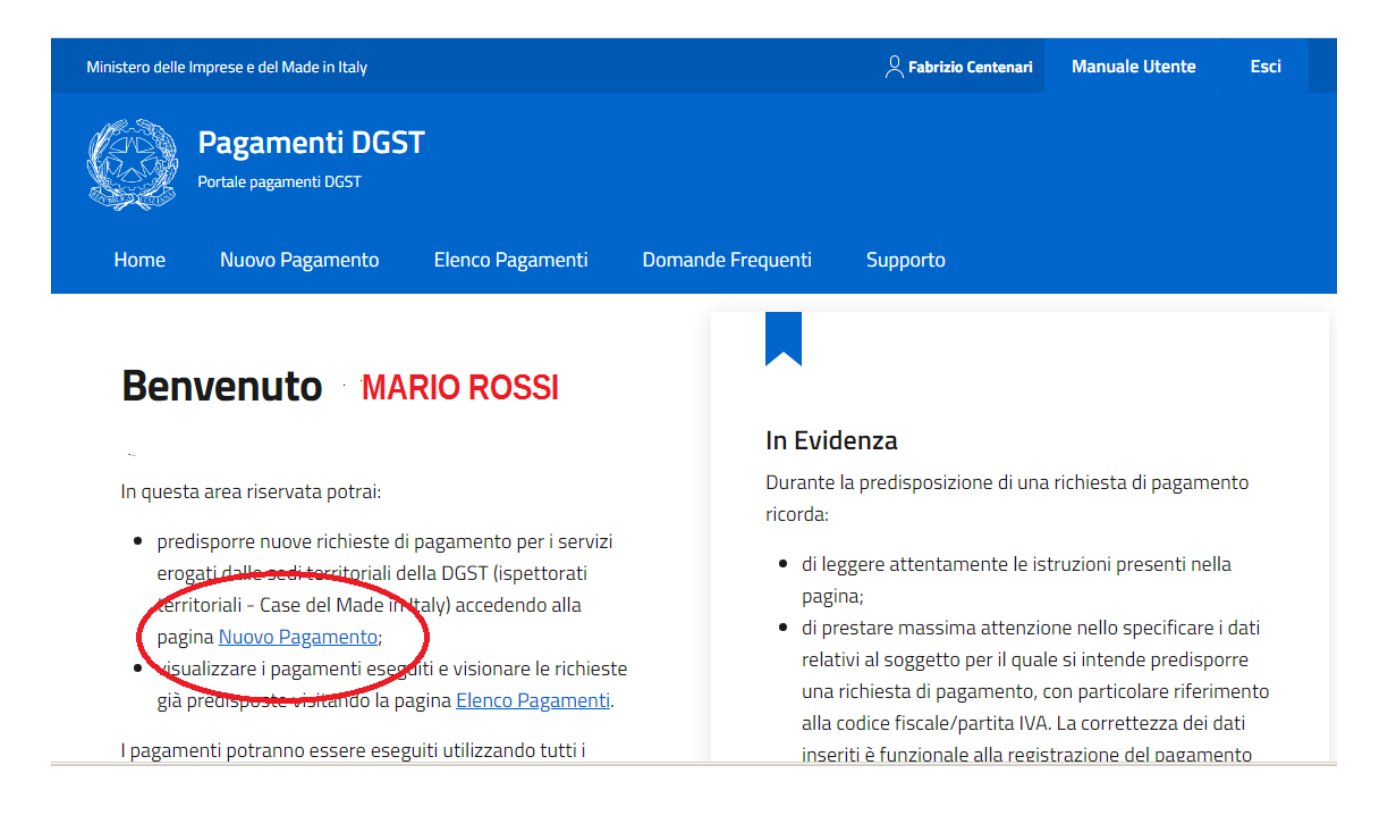

#### Dopo aver cliccato "Nuovo pagamento" vi trovate su questa pagina:

| Ministero delle | Imprese e del Made in Italy                          |                               |                                                     | A Fabrizio Centenari                      | Manuale Utente                 | Esci |
|-----------------|------------------------------------------------------|-------------------------------|-----------------------------------------------------|-------------------------------------------|--------------------------------|------|
| GZ              | Pagamenti DGS<br>Portale pagamenti DGST              | т                             |                                                     |                                           |                                |      |
| Home            | Nuovo Pagamento                                      | Elenco Pagamenti              | Domande Frequenti                                   | Supporto                                  |                                |      |
| Home / Nuova    | Pagamento                                            |                               |                                                     |                                           |                                |      |
| Cosa i          | Cosa intendi pagare? SCORRERE IN BASSO               |                               |                                                     |                                           |                                |      |
| Q_Cerca I'      | oggetto del pagamento                                |                               | $\checkmark$                                        |                                           |                                |      |
|                 |                                                      |                               |                                                     |                                           |                                |      |
| o<br>C<br>ri    | 1-RTF<br>ertificato limitato<br>adiotelefonista sen: | o2-ISP<br>Collar<br>za stazio | _BORDO<br>udi e ispezioni alle<br>oni radio a bordo | 03-DSC_PESC<br>Certificati<br>all'uso deg | di abilitazione<br>di apparati |      |

Scorrete in basso finchè trovate un riquadro come quello qui di seguito:

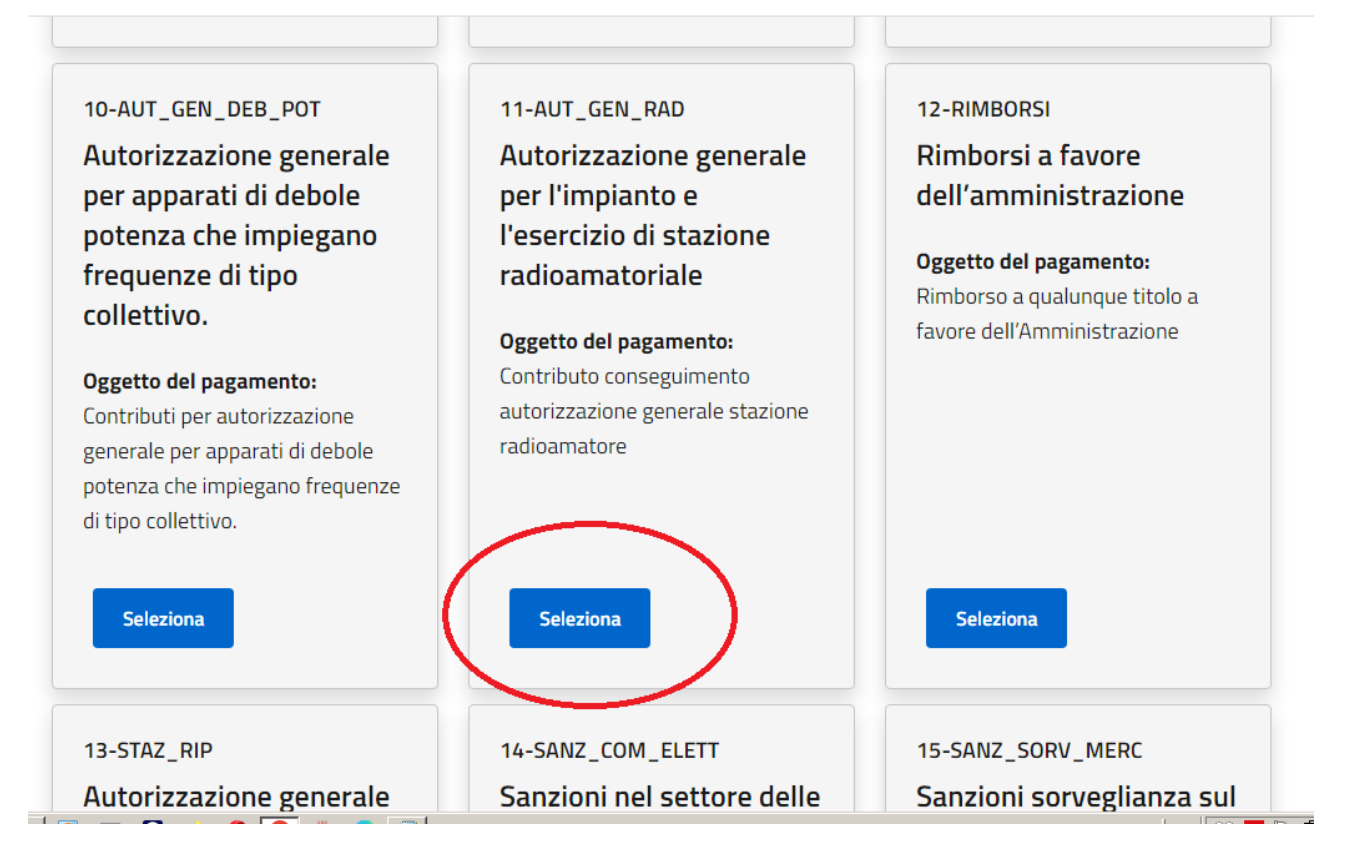

Cliccate "SELEZIONA" per scegliere il pagamento del CONTRIBUTO e arriverete a questa pagina:

| Ministero delle Imprese e del Made in Italy                                                                                                    |                                                                 | 2 Fabrizio Centenari  | Manuale Utente          | Esci   |
|----------------------------------------------------------------------------------------------------|-----------------------------------------------------------------|-----------------------|-------------------------|--------|
| Pagamenti DGST<br>Portale pagamenti DGST<br>Home Nuovo Pagamento Elenco Pagamenti Domande Frequenti Supporto                                                                                                    |                                                                 |                       |                         |        |
| Home / Nuovo Pagamento / 11-AUT GEN RAD                                                                                                    |                                                                 |                       |                         |        |
| Autorizzazione generale ner l'impianto e l'esercizio d                                                                                                    | i stazione radioamatoriale                                      |                       |                         |        |
| Autorizzazione generale per l'implanto e l'esercizio u                                                                                                    |                                                                 |                       |                         |        |
| (i) Oggetto del pagamento: Contributo conseguimento autorizzazione generale stazione radioamatore                                                                                                    |                                                                 |                       |                         |        |
| Riferimento normativo: Decreto legislativo n. 259/03: art. 104, 107, 134, 135, 144 e allegato 26                                                                                                    |                                                                 |                       |                         |        |
|                                                                                                    |                                                                 |                       |                         |        |
| In questa pagina potrai pagare il contributo annuo di 5,00 euro per le autorizzazioni radioamatoriali in corso di vali<br>oppure il contributo decennale di 50,00 euro per i rinnovi o le nuove richieste di autorizzazione radioamatoriale. | idità alla data di entrata in vigore del decreto ministeriale 1 | 19 aprile 2023 fino a | alla loro naturale scad | Jenza, |
| Ricorda di allegare la ricevuta di pagamento all'istanza presentata tramite <u>https:/appradioamatori.invitalia.it/</u>                                                                                                    | PER I 5 EURO NON SI D                                           | <b>DEVE FAF</b>       |                         | A !!!  |
|                                                                                                    | •                                                               |                       |                         |        |
| Per chi stai effettuando il pagamento?                                                                                                    |                                                                 |                       |                         |        |
| Compila i seguenti camp specificando i riferimenti del SOGGETTO DEBITORE e i dati relativi al pagamento che si intena                                                                                                    | le effettuare.                                                  |                       |                         |        |
| 💿 Persona Fisica 🌔 Persona Giuridica                                                                                                    |                                                                 |                       |                         |        |
| Nome e cognome* Codice Fiscale*                                                                                                    |                                                                 |                       |                         |        |

ATTENZIONE !!! Chi paga i 5 euro non deve fare nulla per cui ignorate il messaggio che vedete nel riquadro e proseguite cliccando "PERSONA FISICA" (dovrebbe già essere cliccata) e poi proseguite scendendo e compilando coi vostri dati:

#### ATTENZIONE !!!

<u>Se siete entrati col VOSTRO SPID, il sistema potrebbe suggerire i VOSTRI dati</u> ma se siete entrati con lo SPID di altri fare attenzione a mettere quelli giusti. <u>La PEC non è obbligatoria, tutti gli altri dati sono obbligatori.</u>

Nelle NOTE è possibile indicare i dati del motivo del pagamento (vedi sotto)

to all'istanza presentata tramite https://appradioa

| Per chi stai effettuando il pagamento?                                                                     |                                                                                 |                  |
|----------------------------------------------------------------------------------------------------|---------------------------------------------------------------------------------|------------------|
| Compila i seguenti campi specificando i riferimenti dei SOGGETTO DEBITORE e                                | i dati relativi al pagamento che si intende effettuare.                         |                  |
| Persona Fisica Persona Giuridica Nome e cognome* Nome e cognome* Nome e COGNOME Indirizza PEC FACOL TATIVO | Codice Fiscale*<br>Codice Fiscale*<br>E-mail*<br>E-mail*<br>E-MAIL OBBLIGATORIA |                  |
| Importo*<br>Importo*<br>Importo*<br>5 EURO                                                                 | Entrikal                                                                        |                  |
| Causale*<br>Contributo conseguimento autorizzazione generale stazione rad                                  | oamatore<br>CLICCARE LA PRIOPRIA REGIONE                                        |                  |
| 🔿 Isp. Trentino Alto Adige                                                                                 | 🚫 Isp. Piemonte - Liguria - Valle d'Aosta                                       | 🔿 Isp. Lombardia |
| 🔿 Isp. Friuli Venezia Giulia - Veneto                                                                      | 🔘 Isp. Sardegna                                                                 | 🔿 Isp. Toscana   |
| 🔿 Isp. Emilia Romagna - Umbria - Marche                                                                    | 🔿 Isp. Lazio - Abruzzo                                                          | 🔿 Isp. Campania  |
| 🚫 Isp. Puglia - Basilicata<br>Note                                                                         | 🔿 Isp. Calabria- Sicilia                                                        |                  |
| Contributo anno 2025 radioamatore                                                                          | I4XYZ Mario Rossi                                                               | ٥                |
| Acconsento al trattamento dei dati personali CLICCAR                                                       | E                                                                               | h                |
| (*) Campo obbligatorio                                                                                     | Annulla                                                                         |                  |
| Ministero delle Imprese e del Made in Italy<br>Direttore Generale per l'Servici Territorial                |                                                                                 |                  |

Continuare la compilazione indicando la regione che ha rilasciato il nominativo

|                                                                        | 5,00                                                 |                                   |                            |  |  |  |  |
|------------------------------------------------------------------------|------------------------------------------------------|-----------------------------------|----------------------------|--|--|--|--|
|                                                                        | Causale*                                             |                                   |                            |  |  |  |  |
| Contributo conseguimento autorizzazione generale stazione radioamatore |                                                      |                                   |                            |  |  |  |  |
|                                                                        | 🔘 Isp. Trentino Alto Adige                           | 🔘 Isp. Piemonte - Liguria - Valle | e d'Aosta 🛛 Isp. Lombardia |  |  |  |  |
|                                                                        | 🔵 Isp. Friuli Venezia Giulia - Veneto                | 🔘 Isp. Sardegna                   | 🔘 Isp. Toscana             |  |  |  |  |
| $\langle$                                                              | 🔘 Isp Emilia Romagna - Umbria - Marche               | 🔘 Isp. Lazio - Abruzzo            | 🔵 Isp. Campania            |  |  |  |  |
|                                                                        | 🔿 Isp. Puglia - Basilicata                           | 🔵 Isp. Calabria- Sicilia          |                            |  |  |  |  |
|                                                                        | Note                                                 |                                   |                            |  |  |  |  |
|                                                                        | Contributo anno 2025 Radioamatore I4XYZ              | METTERE LA CAUSALE                |                            |  |  |  |  |
|                                                                        |                                                      |                                   |                            |  |  |  |  |
| (                                                                      | cconsento al trattamento dei dati personali CLICCARE |                                   |                            |  |  |  |  |
|                                                                        |                                                      |                                   |                            |  |  |  |  |
|                                                                        | (*) Campo obbligatorio                               |                                   |                            |  |  |  |  |
|                                                                        |                                                      | Annulla                           |                            |  |  |  |  |

Dopo aver cliccato su CONTINUA vi troverete a questa pagina di riepilogo:

# Autorizzazione generale per l'impianto e l'esercizio di stazione radioamatoriale

| Soggetto Debitore: Persona Fisica                                                  | Anagrafica: 19 ,210 CC., 19 ,RI                                                                                                    | Codice Fiscale: Cont. The Cont. St. |
|------------------------------------------------------------------------------------|----------------------------------------------------------------------------------------------------|-------------------------------------|
| E-mail: fabri and wrain a large                                                    |                                                                                                    |                                     |
| Importo: 5,00 €                                                                    | <b>Causale:</b> Contributo conseguimento autorizzazione<br>generale stazione radioamatore Isp. Emilia Romagn<br>a - Umbria - Marche |                                     |
| Note: CONTRIBUTO ANNO 2025 AUT. GEN. RADIOA<br>MATORE 14 - 2. FA 2022.2. SENTEMACI | CONTROLLARE TUTTI DATI E<br>SI PUO' TORNARE INDIETRO A                                                                              | SE NECESSARIO<br>CORREGGERE         |
| Acconsento al trattamento dei dati personali                                       |                                                                                                    |                                     |

Controllate tutti i dati e se sono corretti cliccate CONTINUA.

A questo punto vi troverete in una pagina nella quale potrete scegliere fra due possibilità (vedi sotto):

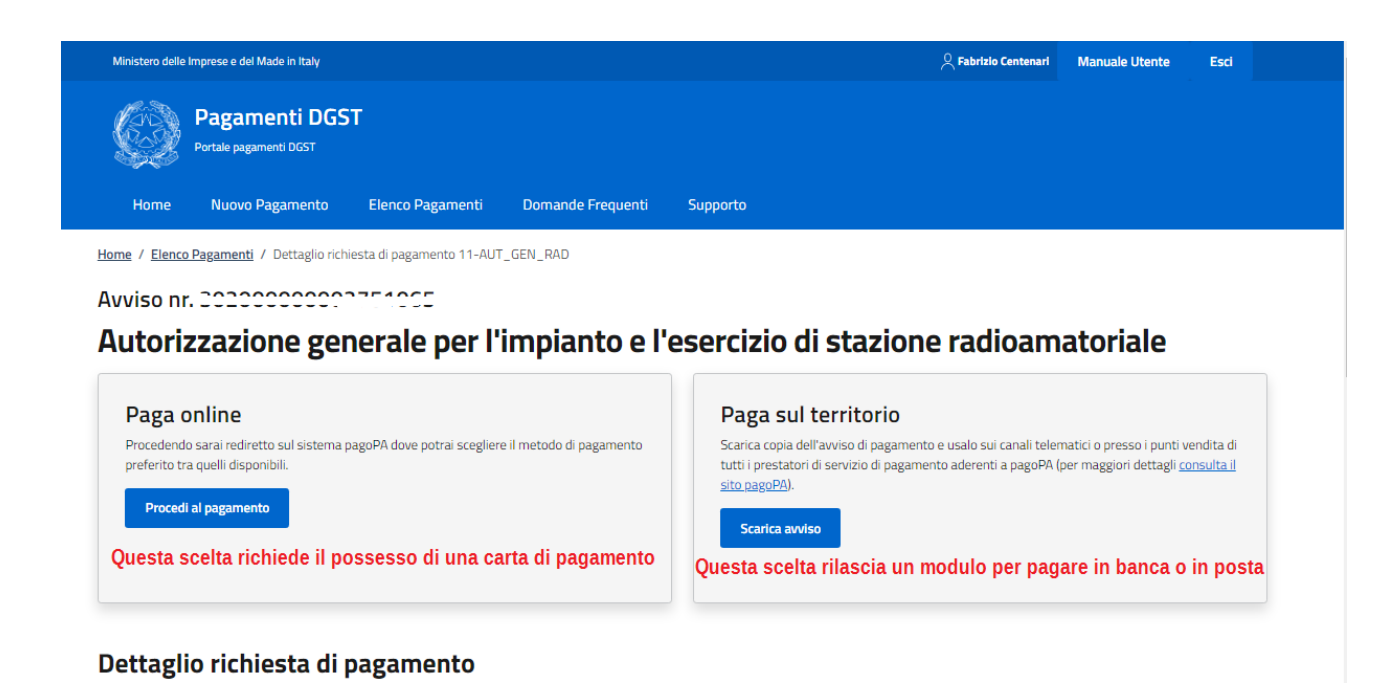

# A seconda della vostra scelta, andiamo ora a descrivere le due modalità di pagamento tenendo conto che nel primo caso serve il possesso di una carta di credito o altro sistema accettati dal circuito di pagamento:

#### Prima Opzione: "PAGA ONLINE":

Effettuare il pagamento direttamente sulla piattaforma utilizzando uno degli strumenti di pagamento accettati (carte di credito, ecc.)

Se scegliete di pagare subito cliccate e arriverete a questa schermata:

| pagoPf        | Se cliccate per<br>inseriti i dati, p     | r il PAGAMENTO IMMI<br>otrete continuare ed                                     | EDIATO vi trovate questa schermata dopo<br>effettuare il pagamento con carte di credit                                         | di che, <sup>5</sup><br>o ecc. | ,00€ 🏋 |
|---------------|-------------------------------------------|---------------------------------------------------------------------------------|----------------------------------------------------------------------------------------------------|--------------------------------|--------|
|               |                                           | Inserisci la tua email<br>Riceverai l'esito del pagamento a questo indirizzo    |                                                                                                    |                                |        |
|               |                                           | Indirizzo email                                                                 |                                                                                                    |                                |        |
|               |                                           | Ripeti di nuovo                                                                 |                                                                                                    |                                |        |
|               |                                           | Indietro                                                                        | Continua                                                                                                    |                                |        |
|               |                                           | Proseguendo accetti i <b>Termini e con</b><br>Form protetto tramite reCAPTCHA e | dizioni d'uso del servizio e confermi di aver letto l'Informativa Privacy.<br>• Google (Privacy Policy e Termini di servizio). |                                |        |
| Accessibilità | · Aiuto · Privacy · Condizioni · Italiano | •                                                                               |                                                                                                    |                                | paqqpa |

Dopo aver inserito i dati cliccate su PROSEGUE e arriverete alla pagina che mostra tutte le opzioni e le carte con le quali è possibile effettuare il pagamento e che vedete allegate nell'immagine illustrata qui di seguito.

Dopo aver scelto la modalità e/o la carta, verrete rinviati alla pagina per inserire i dati e che, ovviamente, dipende dalla modalità e/o dalla carta utilizzata e che quindi qui non siamo in grado di mostrare per tutte ma che sicuramente gli utilizzatori già conoscono.

Al termine del pagamento sarà possibile scaricare la relativa ricevuta.

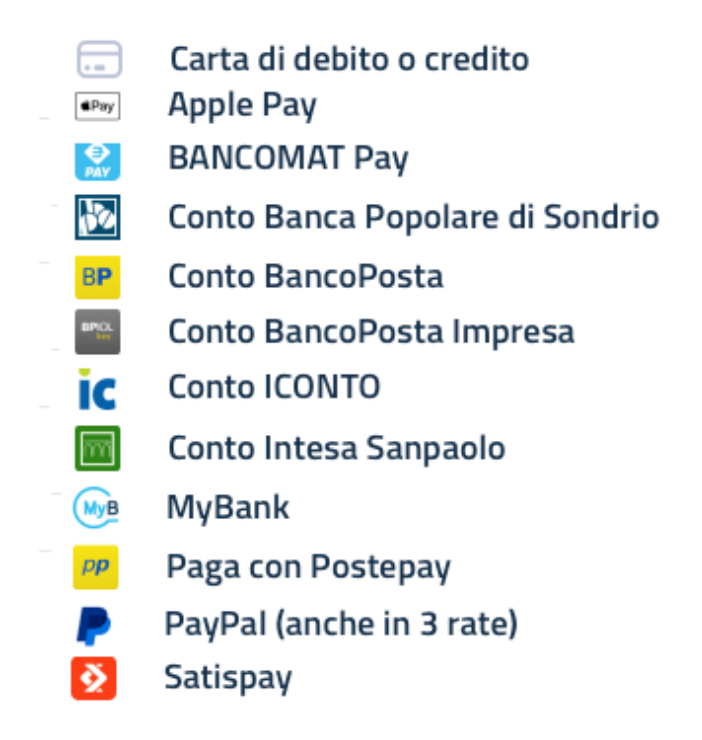

# Seconda opzione PAGAMENTO DIFFERITO (senza carte) :

Se invece siete tra coloro che non possiedono carte o altri mezzi di pagamento tra quelli indicati, non vi resterà che optare per il pagamento differito per cui dovrete cliccare sul pulsante a destra con scritto <u>"SCARICA MODULO"</u> e che consente di generare il modello di pagamento da esibire nei canali usuali di pagamento come le banche o la posta, per cui proseguite come descritto qui di seguito:

## Selezionare il tasto "SCARICA MODULO"

Optando per questa opzione, il sistema genererà il modello di pagamento PAGOPA da esibire in banca o in posta o altri canali di pagamento come indicato sul modulo stesso che alleghiamo qui sotto e che potrete scaricare in PDF e stampare.

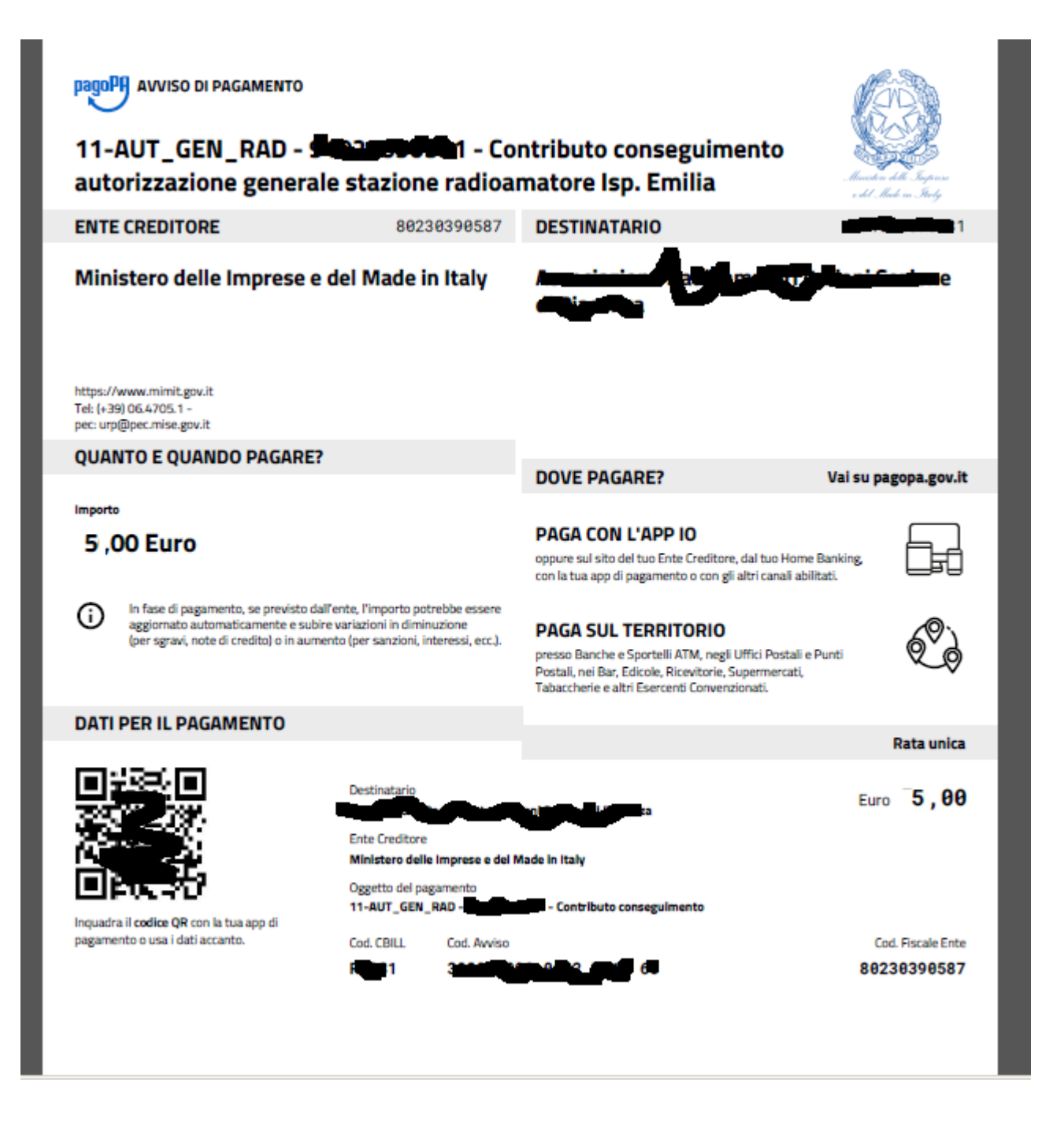

## **IMPORTANTE:**

I pagamenti dei 5 euro vanno solo conservati ma non spediti. Comunque, da informazioni ricevute, sembra che all'atto del rinnovo decennale non vengono più richiesti i bollettini o le ricevute dei pagamenti effettuati negli anni precedenti.

Sperando di avervi aiutato, vi auguriamo buoni pagamenti !!!